# "互联网+"大学生创新创业大赛服务网

### - 指导老师使用手册 -

### 一. 进入大赛平台

### 1.1 注册

指导老师登录"互联网+"大学生创新创业大赛服务网平台(以下简称" 平台"),网址: <u>http://www.dazch.com</u>

点击【创赛汇】,切换到【进入大赛】界面,如果当下有账号密码就选择 学校,输入账号密码登录即可

点击【进入大赛】,切换到大赛系统登录页面,点击【登录】按钮下方【注 册新用户】在注册页面输入相关信息,点击【提交】按钮,注册成功。

注:提示注册成功,才可以登录平台。

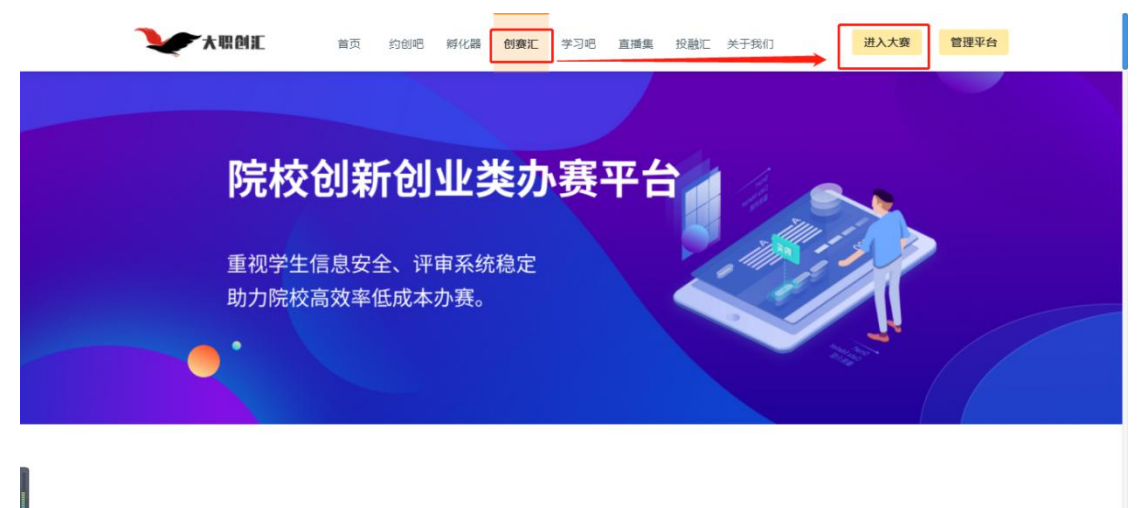

| <b>账号密码登录</b><br>通3择学校<br>2. 詳絵入图字6<br>2. 詳絵入密码<br>正示新用? | 短信验证码登录<br>HT |       |
|----------------------------------------------------------|---------------|-------|
| 用户                                                       | ¤注册<br>♀ ₩    | ×     |
| 真实姓名                                                     | 请输入           |       |
| *手机号                                                     | 请输入           |       |
| *验证码                                                     | 韩谕入验证码        | V/    |
| *设置密码                                                    | 请输入           |       |
| *选择学校                                                    | 请选择学校<br>整交   | Se of |

注册页面

### 1.2 登录

两种登录方式:

1. 手机号+验证码:选择学校,输入注册时填写的手机号,点击获取验证码,输入验证码登录,跳转至学校首页;

2. 账号+密码:选择学校,输入注册时填写的手机号,设置的登录密码,点击登录,登录成功后跳转学校首页;

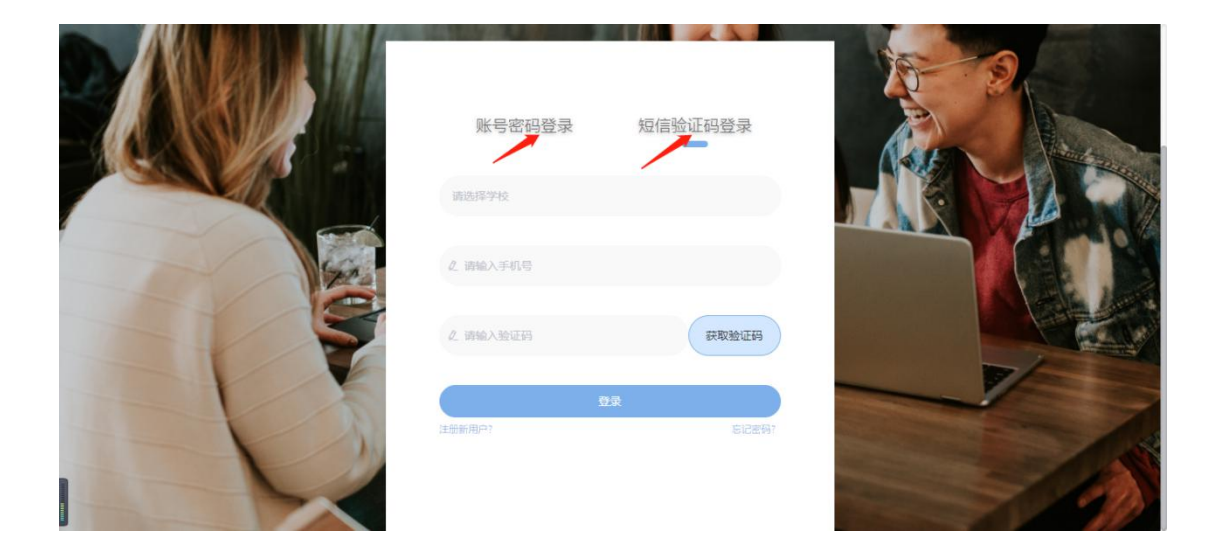

## 二. 个人信息

### 1.1 审核项目

老师登录成功后,跳转至学校首页,点击右上角【头像】,进入个人主页, 默认显示【审核项目】。

左侧菜单栏,选择【审核项目】,显示项目列表,在项目列表中点击项目右侧【查看】,进入项目详情页面。

| 北京石油化工学院      | 平台首页 大赛活动 新闻公告 直播间测试 (の) 印印を何                                                                                                    |
|---------------|----------------------------------------------------------------------------------------------------|
|               | 待审核(1) 已审核(2)                                                                                                    |
| <b>阳阳老师 💼</b> | 05         項目接名时间 項目接名批比时间 项目状态           原系:         2022-02-27 22:18:51         2022-02-27 23:00:00         停車依           資源供型: 高級主賞選项 資源分組: 本科生创要组 </td |
| 资料与账号         |                                                                                                    |

点击【审核通过】,页面弹出确认项目通过提示,点击确认,项目审核成功; 点击【审核不通过】,页面弹出驳回提示框,老师需填写审核不通过的理由 \*注: 1.待审核的项目,支持批量审核

| Firk(1) 巳审核(2)     Firk(1) 巳审核(2)     「「日本(1)」)     「「日本(1)」)     「」     「「日本(1)」)     「「日本(1)」)     「「日本(1)」)     「「 | 北京石油化工学院                                                                                                    |                                                      | 平台首页                       | 大赛活动                                | 新闻公告                            | 直播间测试                                            | <b>669</b> 1818老师 |
|----------------------------------------------------------------------------------------------------|----------------------------------------------------------------------------------------------------|------------------------------------------------------|----------------------------|-------------------------------------|---------------------------------|--------------------------------------------------|-------------------|
|                                                                                                    | (すべの) (1) (1)< | 項目処型<br><b> () () ()</b><br>の5<br>原語:<br>東道法型: 東京主義) | (京道方)<br>(東道方)<br>(東道方)(二本 | 特確<br>定通过迭中項目?<br>取済<br>家面<br>器生営業類 | r核(1) 已审<br>2022-02-27 22:18:51 | 核(2)<br>源目授名截止时间 项目状态<br>2022-02-27 23 00 00 得事帐 | 55                |

审核通过-提示文案

| 北京石油化工学院 |                   | 平台首页              | 大赛活动 | 新闻公告                          | 直播间测试                           | 3           | 😡 阳阳老师 |
|----------|-------------------|-------------------|------|-------------------------------|---------------------------------|-------------|--------|
| 日阳老师 📷   | 版回理的<br>师服<br>05  | 日取消               |      | 确定                            |                                 |             |        |
| 审核项目     | 院系:<br>實道关型:高軟主要: | I项 <b>唐</b> 遵分组:本 |      | 项目报名时间<br>2022-02-27 22:18:51 | 项目报名截止时间<br>2022-02-27 23:00:00 | 项目状态<br>侍审核 | 28     |
| 资料与账号    |                   |                   |      |                               |                                 |             |        |
|          |                   |                   |      |                               |                                 |             |        |

审核不通过-驳回理由

# 1.2 资料与账号

可在【资料与账号】界面修改教育背景,编辑个人信息等。

| 审核项目   |      | 手机号  | 18835959551 更改 |  |  |
|--------|------|------|----------------|--|--|
| 资料与账号  | -    | 邮箱   |                |  |  |
| 2 WEND |      | 性别   | ◎ 男 ○ 女        |  |  |
|        | 教育背景 |      |                |  |  |
|        |      | 学校   | 北京石油化工学院       |  |  |
|        |      | 学院   | 请选择            |  |  |
|        |      | 工号   |                |  |  |
|        |      | 资料与账 | 号页面            |  |  |